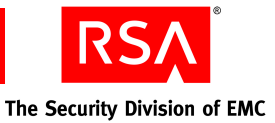

# RSA Authentication Manager 7.1 Download Verification Guide

If you download the RSA Authentication Manager software as a ZIP file or ISO image, you must perform a checksum on the files to ensure that the download was successful. This document provides you with information to perform the checksum and access the files that you need to apply the service pack to your existing RSA Authentication Manager 7.1 or RSA SecurID Appliance 3.0 deployment. For more information on upgrading your deployment to Service Pack 2, see the *SP2 Deployment Guide* for your product, available on RSA SecurCare Online.

**Note:** RSA Authentication Manager 7.1 cannot be installed if the ISO image is mounted remotely. View solution a41088 using the following link before installing: <u>https://knowledge.rsasecurity.com/scolcms/knowledge.aspx#a41088</u>.

## **Performing the Checksum**

After you download the ZIP file or ISO image, use the **md5sum** program (available as a free download on the Internet) to run a checksum on it to make sure that the resulting checksum value matches the checksum for your platform as listed in the following tables.

#### To perform the checksum:

- 1. Download the ZIP file or ISO image for your platform.
- 2. Type:

md5sum filename

where *filename* is the filename and extension of the ZIP file or ISO image for your platform.

3. Compare the resulting checksum value with the corresponding checksum value for your platform listed in the following tables. If the two checksum values do not match, an error may have occurred in transmission, and you must download the ZIP file or ISO image again.

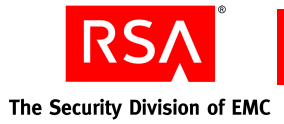

## Windows 32-bit

| Description                                                                       | Filename                     | File Size | MD5 Checksum                     |
|-----------------------------------------------------------------------------------|------------------------------|-----------|----------------------------------|
| RSA Authentication Manager 7.1<br>Database Patch for Windows 32-bit               | install-db-win32-x86.zip     | 1.1GB     | a622eada88596025c61af5f86f73111a |
| RSA Authentication Manager 7.1 SP2<br>for Windows 32-bit (Service Pack<br>Update) | install-ippi-windows-x86.zip | 895MB     | 70b005049f5e187a1c96ebb0fc829361 |
| RSA Authentication Manager 7.1 SP2 for Windows 32-bit                             | windows-x86.zip              | 2.7GB     | af1b36dce0c7845f698063a332f9a73e |

### Windows 64-bit

| Description                                                                       | Filename                            | File Size | MD5 Checksum                     |
|-----------------------------------------------------------------------------------|-------------------------------------|-----------|----------------------------------|
| RSA Authentication Manager 7.1<br>Database Patch for Windows 64-bit               | install-db-win64-AMD.zip            | 1.2GB     | 39c2f5f99933792012266148c70d9d78 |
| RSA Authentication Manager 7.1 SP2<br>for Windows 64-bit (Service Pack<br>Update) | install-ippi-windows-x86_64.<br>zip | 892MB     | 534180b0fe03d9699a568bdf5f62607d |
| RSA Authentication Manager 7.1 SP2 for Windows 64-bit                             | windows-x86_64.zip                  | 2.8GB     | 26d401b8be7ba6c55027a0850130e66c |

## **Solaris**

| Description                                                             | Filename                          | File<br>Size | MD5 Checksum                     |
|-------------------------------------------------------------------------|-----------------------------------|--------------|----------------------------------|
| RSA Authentication Manager 7.1<br>Database Patch for Solaris            | install-db-solaris-sparc.zip      | 1.4GB        | f7370c086a5402b34252c3fd783cdfc3 |
| RSA Authentication Manager 7.1 SP2<br>for Solaris (Service Pack Update) | install-ippi-solaris-sparc_64.zip | 903MB        | d4dbf6d99f6f9f1d5c8a9ff15beb3925 |
| RSA Authentication Manager 7.1 SP2 for Solaris                          | 5202A2.iso                        | 3.4GB        | c70f3284958cb157bae6bedcae7f8fd9 |

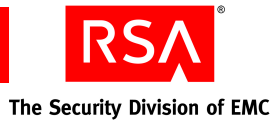

## Linux 32-bit

| Description                                                                       | Filename                   | File Size | MD5 Checksum                     |
|-----------------------------------------------------------------------------------|----------------------------|-----------|----------------------------------|
| RSA Authentication Manager 7.1<br>Database Patch for Red Hat 32-bit               | install-db-linux-x86.zip   | 1.1GB     | 69de5a957cffdbca054b2b6f37741b3b |
| RSA Authentication Manager 7.1 SP2<br>for Red Hat 32-bit (Service Pack<br>Update) | install-ippi-linux-x86.zip | 905MB     | 0f905bf2788f285829d8127c57710ed2 |
| RSA Authentication Manager 7.1 SP2 for Red Hat 32-bit                             | 5200A2.iso                 | 3GB       | a12e70c4e4d1300bacc5bf6477a18dd7 |

## Linux 64-bit

| Description                                                                       | Filename                      | File Size | MD5 Checksum                     |
|-----------------------------------------------------------------------------------|-------------------------------|-----------|----------------------------------|
| RSA Authentication Manager 7.1<br>Database Patch for Red Hat 64-bit               | install-db-linux64-x86.zip    | 1.3GB     | 38f985cb292406f32bb4de1efe66920f |
| RSA Authentication Manager 7.1 SP2<br>for Red Hat 64-bit (Service Pack<br>Update) | install-ippi-linux-x86_64.zip | 901MB     | 98dbb371cf5626739a8942c6ab6832a5 |
| RSA Authentication Manager 7.1 SP2<br>for Red Hat 64-bit                          | 5201A2.iso                    | 3.2GB     | ba048f8bc72de125f3cf355897bda973 |

# Appliance

| Description                                                   | Filename   | File Size | MD5 Checksum                     |
|---------------------------------------------------------------|------------|-----------|----------------------------------|
| RSA SecurID Appliance 3.0 SP2<br>(Service Pack Update)        | 5634A0.iso | 2.6GB     | d96454539f7ed3bb283760a954f5891f |
| RSA SecurID Appliance 3.0 SP2<br>Factory Reset Patch for A250 | 5636A0.iso | 3.6GB     | 8009c8fbc931d89cce1b40f20f63d3e6 |
| RSA SecurID Appliance 3.0 SP2<br>Factory Reset Patch for A130 | 5637A0.iso | 3.6GB     | d80c7214f31cbc2af7186f2bbc13f05d |
| RSA SecurID Appliance 3.0<br>Documentation & Utilities        | 5262A2.iso | 22.3MB    | 4b5a9a00e13126d9b364e9bc1f62ef09 |
| RSA SecurID Appliance 3.0 Database<br>Patch                   | 5635A0.iso | 3GB       | 73ad2b0781f6ba43c52aa5fc6fad08d8 |

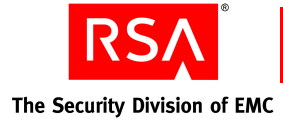

# Accessing the Installation Files

The method that you use to access the installation files differs depending on your product and platform. For Authentication Manager, you either extract the installation files from the downloaded ZIP file or mount the downloaded ISO image. For RSA SecurID Appliance, save the downloaded ISO file to your default update location and scan for updates.

## **Extracting Files from a ZIP File**

#### **On Windows**

Extract the ZIP file to a top-level directory on your Authentication Manager. Supported versions of Microsoft Windows provide the ability to view and extract the contents of ZIP files. If you cannot view and extract the files in your version of Microsoft Windows, RSA recommends using third-party software to extract the installation files.

#### **On UNIX**

RSA recommends using the Unzip tool to extract the files.

## **Mounting ISO Images**

#### **On Linux**

#### To manually mount the ISO image:

At a command prompt, type:

mount -o loop filename.iso /mountpoint

where:

- *filename* is the name of the ISO file.
- *mountpoint* is an existing directory.

#### **On Solaris**

#### To create a block device for the file and mount the ISO image:

1. At a command prompt, type:

```
lofiadm -a /directory/filename.iso /dev/lofi/1
```

where:

- *directory* is the location of the ISO file.
- *filename* is the name of the ISO file.
- 2. Mount the block device. Type:

```
mount -F udfs -o ro /dev/lofi/1 /mountpoint
```

where *mountpoint* is an existing directory.

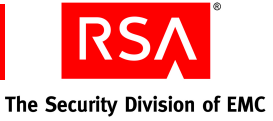

## **Updating the Appliance**

There is no need to mount the ISO images you download for the Appliance. Simply save the ISO file to the default location for updates, and use the RSA Operations Console to scan for updates. The Appliance will locate the update.

© 2009 RSA Security Inc. All rights reserved. October 2009

#### Trademarks

RSA and the RSA logo are registered trademarks of RSA Security Inc. in the United States and/or other countries. For the most up-to-date listing of RSA trademarks, go to <u>www.rsa.com/legal/trademarks</u> list.pdf. EMC is a registered trademark of EMC Corporation. All other goods and/or services mentioned are trademarks of their respective companies.